MouseFiler Eric Lapuyade utilitaire de bureau pour Apple//e ou//c avec souris © Froggy Software

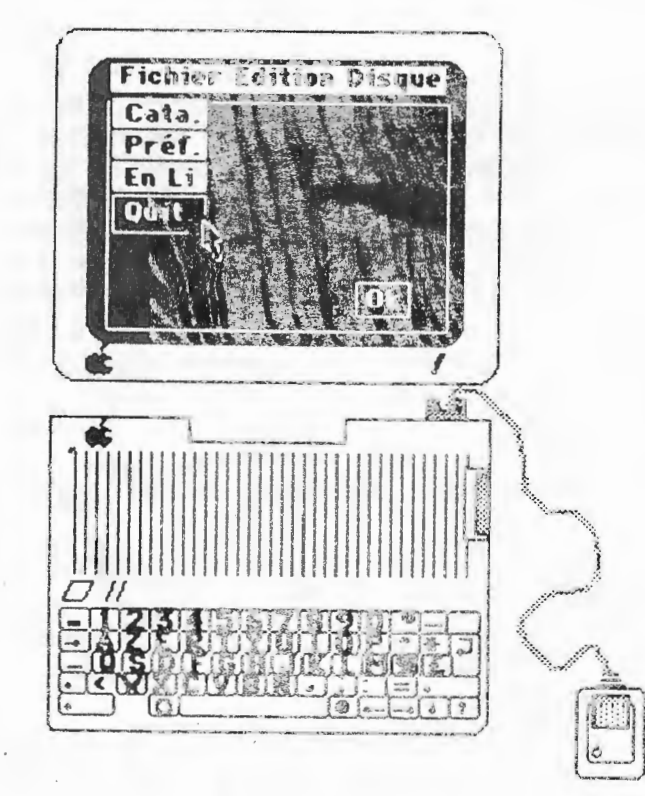

- 1-

# MouseFiler Eric LAPUYADE

# Manuel d'utilisation

Insérez la disquette MouseFiler dans votre lecteur et allumez votre Apple. Au bout d'une douzaine de secondes, la barre de menu apparaît. MouseFiler est prêt à travailler pour vous.

# Manipulation de la souris

En déplaçant la souris sur son plan de travail, vous déplacez un curseur en forme de flèche sur l'écran.

Pour faire apparaître les différents menus, il suffit de cliquer dans la barre située en haut de l'écran.

En ne relâchant pas le bouton de la souris, vous pouvez alors vous déplacer dans les choix de chaque menu.

Les choix de menus s'inversent lorsque vous les désignez avec le curseur. Pour valider un choix, il suffit de relâcher le bouton de la souris dans le sous-menu choisi.

## Manipulation des fenêtres

Chaque fois que vous êtes en présence d'une fenêtre, vous pouvez quitter celle-ci: • soit en cliquant dans la case en haut à gauche

soit en tapant la touche Escape

soit en cliquant dans Annuler

Vous pouvez valider un choix à l'intérieur d'une ferêtre:

soit en cliquant OK

soit en double-cliquant sur le choix

• soit en tapant la touche return.

Ces conventions sont admises une fois pour toutes, nous ne les répeterons pas.

## Menu Fichier

Attention: toutes les opérations de ce menu s'effectuent sur le volume en cours. (Préfixe courant)

### Catalogue

En validant cette option, le catalogue du volume en ligne apparaît à l'écran. Vous pouvez consulter les 'directory' ('sous-catalogues') de la disquette en cliquant sur les fichiers de type 'DIR'. Cliquez ensuite dans 'Ouvrir dir'.

Pour vous déplacer dans la fenêtre de catalogue, utilisez l'ascenseur à droite.

alate the estimation of the alatest

#### Préfixe

Cette option affiche le préfixe en cours. Vous pouvez le modifier en tapant le nouveau préfixe au clavier. Pour ajouter un complément au préfixe, il est inutile de retaper le préfixe actuel.

#### En ligne

Cette option vous indique la liste des volumes en ligne en donnant: le slot, le drive et le nom des volumes.

Vous pouvez fixer le préfixe du volume choisi en cliquant sur la ligne de ce volume, puis en cliquant dans préfixe.

#### Renommer

Si vous désirez modifier le nom d'un 'programme ou d'un fichier, validez l'option 'renommer. Les noms de fichiers du volume en ligne apparaissent dans une fenêtre. Cliquez dans celui que vous voulez modifiez puis dans Ok. Tapez le nouveau nom du fichier.

#### Verrouiller

Cette option vous permet de verrouiller un fichier ou un programme. Il ne pourra plus être effacé ou modifié sans avoir été déverrouillé au préalable. Une étoile apparaît devant le nom des fichiers verrouillés.

## Déverrouiller

Option inverse de la précédente.

· · · 3-

### Supprimer

Sélectionnez les fichiers ou programmes que vous désirez supprimer du volume en ligne. Attention, l'option 'supprimer' ne fonctionne qu'avec des fichiers déverrouillés. **MouseFiler** vous demande confirmation avant de supprimer un fichier.

#### Créer sous volume

Vous pouvez créer un nouveau dossier, sous volume (ou sous catalogue) en utilisant cette option.

Donnez le nom du nouveau sous volume. Il apparaît sur le catalogue du volume en ligne.

### Préfixe destination

Si vous voulez copier un fichier d'un volume sur un autre sans en changer le nom, fixez auparavant le préfixe de la disquette de destination. **MouseFiler** ne vous demandera pas de renommer ce fichier.

#### Copie en renommant

Cette option permet de recopier un fichier d'un volume sur un autre en changeant son nom. Après sélection du fichier, donnez le nom complet, c'est à dire: /PREFIXE/.../NOM DU FICHIER

#### Copie automatique

Cette option fonctionne de la même façon que la précédente, mais après la sélection du fichier, celui-ci est copié avec le même nom sous le préfixe de destination.

- 4-

# Menu Edition

## ASCII

Fait apparaître les données du block-éditeur sous forme de caractères alphanumériques.

## Hexadécimal

Fait apparaître les données du block-éditeur sous forme héxadécimale.

# Cars. Alphas.

an de la companya de la terretaria. Novembre de la companya de la companya de la companya de la companya de la Novembre de la companya de la companya de la companya de la companya de la companya de la companya de la company

Sur l'Apple //, les caractères alphanumériques sont codés avec le bit 7 à 1. Si vous validez cette option, vous ferez donc apparaître les caractères traditionnels. En supprimant cette option, les données du block-éditeur apparaissent sous forme de caractères souris.

- 5-

· •,

Copier volume

Si vous voulez (par exemple) copier des disquettes entières et non pas simplement quelques fichiers, sélectionnez cette option. Indiquez le slot et le drive de la disquette originale (que vous trouvez également par l'option En Ligne du fichier), puis le slot et le drive de destination. Attention, les deux volumes doivent être de taille identique. **MouseFiler** ne peut recopier une disquette 3 pouces 1/2 sur une disquette 5 pouces 1/4

### Renommer: Volumete tabetere et al.

... vous permet de modifier le nom...du volume, c'est à dire d'une disquette.

## Vérifier Blocks

Si vous avez des difficultés avec une disquette, vous pouvez la vérifier physiquement en utilisant cette option. Si un (ou plusieurs) block est mauvais, il faut reformatter la disquette.

## Infos Volume

Les renseignements fournis par cette option sont les suivants:

- Nom du Volume (sélectionné par Slot/et Drive)

- Nombre de blocks sur le volume

- Nombre de blocks libres

- Nombre de blocks utilisés ainsi que le pourcentage d'occupation de la disquette.

- La date de création du volume

## Editeur de blocks

Cette option vous permet de lire ou d'écrire directement sur un block à la fois d'un volume sélectionné par son slot et son drive. Elle est utile pour modifier des données sur la disquette, ou pour lire des disquettes abîmées.

Les données apparaîssent sous forme de code hexadécimal si on a choisi celui-ci dans le menu édition.

- 6-

Elles apparaîssent sous forme ASCII (lettrage) si cette option est choisie dans le menu édition avec l'option l'Cars. Alphs' Si cette dernière option n'est pas sélectionnée, seuls les caractères spécifiques à la souris apparaîtront à l'écran.

'Courant' lit (ou écrit) le block dont le n° apparaît en haut à gauche de la fenêtre d'édition de block.

'Précédent' ou 'suivant' permettent de reculer ou d'avancer d'un block.

'Autre' permet de sélectionner un numéro de block particulier.On peut le taper au clavier ou se servir de la souris. Si on clique une fois on avance block par block. Si on maintient le bouton de la souris, le défilement des blocks se fait par huit.

Lire/écrire est un commutateur pour choisir le mode de travail.

Pour faire des modifications dans le block affiché, on se positionne avec la souris et on peut se déplacer avec les quatre flèches.

En mode hexa on se déplace avec la flèche ou avec la barre d'espace pour passer d'un byte à l'autre.

En mode ASCII, le déplacement se fait automatiquement d'un caractère à l'autre.

- 7-

e e política de la companya de la companya de la companya de la companya de la companya de la companya de la co La companya de la companya de la companya de la companya de la companya de la companya de la companya de la comp La companya de la companya de la companya de la companya de la companya de la companya de la companya de la com

latan (n. 1800). €17 Anno 1800, anno 1800, anno 1800.

# Menu Programmes

#### Ajouter

Constituez votre propre menu de programmes à démarrer depuis MouseFiler. Il suffit de donner leur nom d'appel et le pathname complet.

## Supprimer

Pour effacer les noms de programmes que vous ne désirez plus voir apparaître dans le menu.

#### Modifier

1

Pour changer le nom d'un programme dans le menu

ان کو در در ایرون از در این از در در در این Sauver files

Une tois la liste mise à jour (ou les modifications terminées) cette option conservera cette liste sur votre disquette. Le programme ira la chercher automatiquement chaque fois que vous démarrerez MouseFiler.

#### Lancer

Vous pouvez démarrer des applications à partir de MouseFiler en cliquant rapidement deux fois de suite sur celle que vous avez choisie dans la liste des applications.

| u Anno 191<br>192<br>1930 - China Mariana<br>1931 - China Maria |                        | ngan di saan di<br>nu theotopic<br>Sona nadh<br>al nu nu saa |
|-----------------------------------------------------------------|------------------------|--------------------------------------------------------------|
|                                                                 | n aga shi na shi ka sa |                                                              |

4.1 

- 8-

## Menu Démarrer

Choissisez le port sur lequel vous voulez démarrer.

Préfixe: /xxx

÷

# Menu Divers

Affiche le préfixe en cours. Si le dernier caractère affiché est un tiret, c'est que le nom du préfixe est trop long à afficher. Toutefois, celui-ci est toujours visible dans l'option Préfixe du menu Fichier.

#### Changer date

Cette option ouvre une fenêtre vous permettant de modifier la date en cours. Cliquez sur le jour, le mois ou l'année pour sélectionner le chiffre à modifier. Les flèches incrémentent ou décrémentent les compteurs. Vous pouvez donc dater vos fichiers, même s'il n'y a pas de carte horloge dans votre configuration.

## Puzzle

Pour vous distraire au beau milieu d'un travail harassant, n'hésitez pas à vous décontracter en faisant une petite partie de pousse-pousse sur notre puzzle. Le mélangeur est automatique!

1.4.4

#### Bloc-Notes

Ce petit calepin électronique crée un fichier bloc-notes sur votre disquette. Vous pourrez le consulter à tout moment, chaque fois que vous utiliserez **MouseFiler**. Le mode d'emploi est contenu dans le bloc-notes

## Calculatrice

Cette calculette peut s'utiliser soit en mode décimal, soit en mode hexadécimal. Le mode est indiqué sur l'écran d'affichage des nombres (D ou H).

En mode Décimal, on peut utiliser jusqu'à 14 chiffres. En mode Hexa, on ne peut dépasser 6 chiffres (soit l'équivalent de 16 mégas, pour les initiés).

La calculette fonctionne avec la souris ou avec le clavier.

En clavier, le signe 'multiplié' s'obtient avec l'\*, les touches HEX, DEC, Eff et Clr s'obtiennent

. 🏱 9-

respectivement avec: Controle H, Ctrl D, Ctrl E, Ctrl C. La touche 'return' équivaut à '='. Clr...réinitialise la calculette. Eff annule la dernière

entrée, On peut faire des conversions directes en tapant le nombre dans un mode en cliquant ensuite sur l'autre mode. \$2 · · · · ·

Auteur: Eric LAPUYADE Né le 11 février 63 à Pau, il découvre l'informatique en 85 et ne décolle plus de son clavier depuis.

| ©.      | Froggy Software        | -198( |                                         |
|---------|------------------------|-------|-----------------------------------------|
| 44.E.S. | 1.05                   | 12    | · 法私法 · · · · · · · · · · · · · · · · · |
|         | · which and the second | 1 7 - |                                         |

| richier                                                                             |                          |
|-------------------------------------------------------------------------------------|--------------------------|
| Catalogue courant                                                                   | ¢۵                       |
| Préfixe                                                                             | <b>∳</b> P               |
| En ligne                                                                            | <b>6</b> ()              |
| Renommer                                                                            | - 🔶 N                    |
| Yerrouiller                                                                         | - 🏟 K                    |
| Déverrouiller                                                                       | ∳J.                      |
| Supprimer                                                                           | <b>\$</b> 5              |
| Créer sous volume<br>Préfixe destination<br>Copier en renommas<br>Capie automatique | ∳U<br>∳T<br>at¢iG<br>mi7 |
| Sopre adtenuatique                                                                  |                          |

### Disque

| Copier Yolume                               | φY              |
|---------------------------------------------|-----------------|
| Renommer<br>Yérifier Blocks<br>Infos Yolume | фн<br>ф R<br>фМ |
| Editeur de Blocks                           | фВ              |
| For mattage                                 | <b>∳</b> F      |

| 1.0    |         |         |       |            |
|--------|---------|---------|-------|------------|
| - 10 h | 10.17   | 1 O.V.  | 1     | A          |
| 100    | 1 - 2 1 | 1 6 7 2 | C 15. | Cont. Inc. |

| Port 4        |    |
|---------------|----|
| Port 5        |    |
| Diskll Port 6 | 66 |
| Port 7        |    |

|                                                                                                    | Préfixe<br>En ligne | ● P<br>● ① |  | Cars.Alphas.                                      |            |
|----------------------------------------------------------------------------------------------------|---------------------|------------|--|---------------------------------------------------|------------|
| ad in the second second | Catalogue courant   | ۵. D       |  | ASCII<br>Hexadéci mal                             | é I<br>é X |
|                                                                                                    | Fichier             |            |  | Edition                                           |            |
|                                                                                                    |                     |            |  | an an taon an an an an an an an an an an an an an |            |

| Programme   | 3      |
|-------------|--------|
| Ajouter     | **     |
| Supprimer   |        |
| Modifier    | ,<br>J |
|             |        |
| Sauver file | 3      |
| Lancer      | - I 🗰  |

# Divers Dráfiya, (Mausafiles /

| Changer Date/Hei  | UTC   |
|-------------------|-------|
| Puzzle            | é E   |
| Bloc-Notes        | é Q   |
| Calculatrice Hexe | é C   |
| MouseFiler Y.1.0  | 00    |
| Auteur:Eric LAPI  | JYADE |
| © Froggy Softwa   | re    |

Ċ,

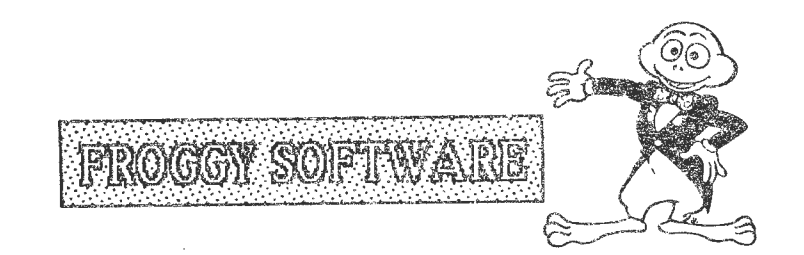